# Guidelines for Students Making a Request for Change of Major or Enrolment Status

Students who wish to change their major(s)/minor(s)/option/special and/or Enrolment Status should go to the Request a Change of Major or Enrolment Status link in the SAS Registration Menu. See step by step guides below.

Students can only make a request for the term that is currently open.

| Term        | Open Dates for Requests              | Close Dates for Requests             |  |  |  |
|-------------|--------------------------------------|--------------------------------------|--|--|--|
| Semester I  | Opens on the day that Semester II of | Closes on the last day of the term   |  |  |  |
|             | the previous academic year closes.   |                                      |  |  |  |
| Semester II | Opens on the day that Semester I of  | Closes on the last day of the term   |  |  |  |
|             | the current academic year closes.    |                                      |  |  |  |
| Summer      | Not Applicable – No online req       | uests permitted in the Summer period |  |  |  |

Note: Students in the first year of their programme cannot make online requests for change of major or status.

# Steps to Request for a Change of Major

[See Step by Step Guide with Screen shots on Page 3]

- 1. Access the 'Student Administrative System' link via the 'Current Students' tab on the University's Home Page (www.uwimona.edu.jm).
- 2. Log on to SAS Web by selecting the 'Enter Secure Area' link and entering ID & Password.
- 3. Select the 'Student Services' tab.
- 4. Select the 'Registration' tab.
- 5. Select term from the drop down menu and click 'submit'.
- 6. Select the 'Request a Change of Major and Enrolment Status' link.
- 7. From the drop down menu under 'major 1', select the programme you wish to change to then select 'submit'.

If requesting a double major or adding a minor, select desired programme from the drop down menu under 'major 2' or 'minor 1' along with programme selected under 'major 1' then select 'submit'.

Note: Access to select a  $2^{nd}$  Major or a Minor will not be available to:

- i. Graduate students
- *ii.* Undergraduate students selecting an Option or Special

# **Steps to Request for a Change of Enrolment Status**

[See Step by Step Guide with Screen shots on Page 3]

- 1. Access the 'Student Administrative System' link via the 'Current Students' tab on the University's Home Page (www.uwimona.edu.jm).
- 2. Log on to SAS Web by selecting the 'Enter Secure Area' link and entering ID & Password.
- 3. Select the 'Student Services' tab.
- 4. Select the 'Registration' tab.
- 5. Select term from the drop down menu and click 'submit'.
- 6. Select the 'Request a Change of Major and Enrolment Status' link.
- 7. Select 'FT' or 'PT' from the Enrolment Status drop down menu and click 'submit'.

## How to Delete A Request

Anytime before a request is processed, a student has the option to remove/delete the request.

- 1. Go to the History of Changes requested
- 2. Select *Delete Request* from the available drop down box. If the request has already been processed the option is not available.
- 3. Click *Submit Changes*

### **Processing of Requests**

All requests are processed in your Faculty as indicated below.

|                         | Change of Major            | Change of Status              |
|-------------------------|----------------------------|-------------------------------|
| Lindorgraduato Studonto |                            | Approved by the Dean/Dean     |
| Ondergraduate Students  | Approved in the Department | Nominee of your Faculty.      |
| Craduata Studanta       | offering the Major         | Approved in the Department of |
| Graduate Students       |                            | the student's current Major.  |

## **History of Requests and Request Status**

Students can view the complete history of all requests made and the status of each request using the 'Request a Change of Major or Enrolment Status' link referred to above.

#### Key to Action/Status

| Action/Status | Description                                                              |
|---------------|--------------------------------------------------------------------------|
| Action/Status | Pending Request. The request has been submitted by the student and       |
| V             | is awaiting processing.                                                  |
| Approved      | Request approved by the Faculty and the student record has been updated. |
|               | For example: Approved on 05-MAY-2021 10:05:46AM                          |
|               | Note: where a request for a double major or a major and a minor has been |
|               | made, both majors/minors must be approved before the student's record is |
|               | updated.                                                                 |
| Declined      | Request was not approved by the Faculty.                                 |
|               | For example: Declined on 26-AUG-2022 12:08:56PM                          |
| Deleted       | Student deleted the request before it was processed.                     |
|               | For example: Deleted on 31-MAR-2022 12:03:56PM                           |
| Expired       | Any request not completely processed within 14 days after the close      |
|               | of the term will be expired and the student will have to make the        |
|               | request for the next available term.                                     |
|               | For example: Expired on 02-JUN-2022 12:08:56PM                           |

1. Access the Student Administrative System link via the 'current students' tab on the University's Home Page (www.uwimona.edu.jm).

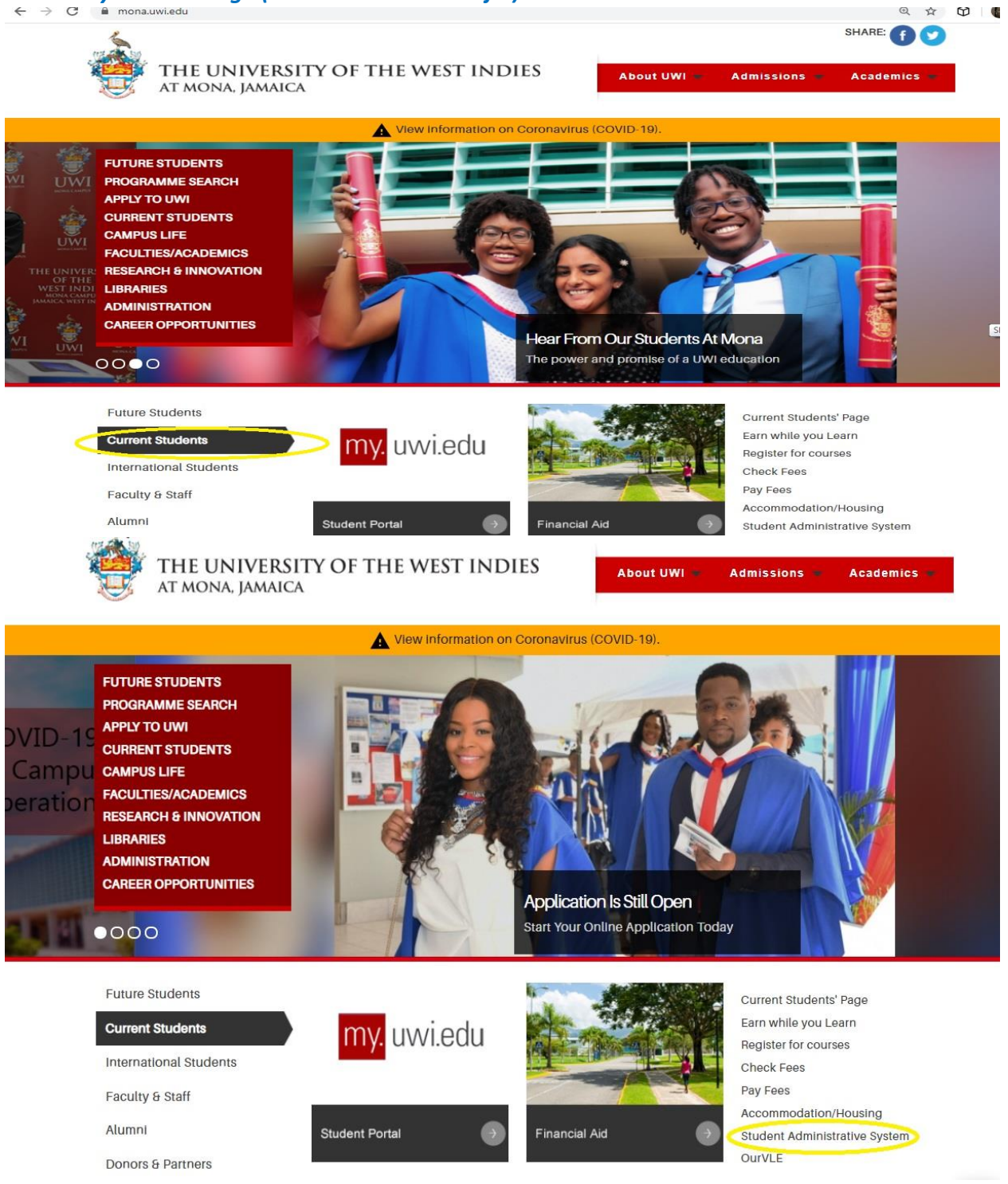

### 2. Log on to SAS Web via "Enter Secure Area" link

| Pers                                                                                                    | sonal Information Faculty Services                                                                                                    |                                                                                                    |
|----------------------------------------------------------------------------------------------------|----------------------------------------------------------------------------------------------------|----------------------------------------------------------------------------------------------------|
| Sear                                                                                                    | rch Go                                                                                                    | SITE MAP HELF                                                                                                    |
| UWIN                                                                                                    | Mona Student Administration System                                                                                                    |                                                                                                    |
| T<br>S                                                                                                    | The UWI Mona Online Application has now been opened for UNDERGRADUATE & POstee 'Apply for entry to The UWI.' link in menu below.                                                                                                    | STGRADUATE programm                                                                                                    |
|                                                                                                    | Enter Secure Area                                                                                                    |                                                                                                    |
| 202                                                                                                    | Pay your UWI Fees Online Now                                                                                                    |                                                                                                    |
| -                                                                                                    | Admissions Portal<br>Submit and review applications to undergraduate/postgraduate programmes offered by the UWI.<br>Also click here to respond to offers of admission.                                                                                                    |                                                                                                    |
| maker.                                                                                                    | Undergraduate Tuition Fees<br>2019/20 Undergraduate Tuition Fees [UPDATED: August 15, 2019]                                                                                                    |                                                                                                    |
| when                                                                                                    | Graduate Tuition Fees<br>2019/20 GRADUATE Tuition Fees [UPDATED: June 27, 2019]                                                                                                    |                                                                                                    |
| yte                                                                                                    | Miscellaneous and Residence Fees<br>2019/20 Miscellaneous and Residence Fees [UPDATED: August 12, 2019]                                                                                                    |                                                                                                    |
| when                                                                                                    | Online Registration Guidelines<br>Online Course Selection Guidelines for ALL sudents                                                                                                    |                                                                                                    |
|                                                                                                    |                                                                                                    |                                                                                                    |
| March .                                                                                                    | Undergraduate Students Status Letter Request Form<br>Undergraduate Students Status Letter Request Form                                                                                                    |                                                                                                    |
| ye .                                                                                                    | Undergraduate Students Status Letter Request Form<br>Undergraduate Students Status Letter Request Form<br>Faculty Orientation Schedule - Gender & Development Studies                                                                                                    |                                                                                                    |
| が<br>た<br>nter s                                                                                                    | Undergraduate Students Status Letter Request Form<br>Undergraduate Students Status Letter Request Form<br>Faculty Orientation Schedule - Gender & Development Studies                                                                                                    |                                                                                                    |
| nter s                                                                                                    | Undergraduate Students Status Letter Request Form<br>Undergraduate Students Status Letter Request Form<br>Faculty Orientation Schedule - Gender & Development Studies                                                                                                    |                                                                                                    |
| nter s                                                                                                    | Undergraduate Students Status Letter Request Form<br>Undergraduate Students Status Letter Request Form<br>Faculty Orientation Schedule - Gender & Development Studies<br>Student ID number & Password and click Login<br>THE UNIVERSITY OF THE WEST INDIES, MONA<br>Student Administration System                                                                                                    |                                                                                                    |
| nter s                                                                                                    | Undergraduate Students Status Letter Request Form<br>Undergraduate Students Status Letter Request Form<br>Faculty Orientation Schedule - Gender & Development Studies<br><b>Student ID number &amp; Password and click Login</b><br><b>THE UNIVERSITY OF THE WEST INDIES, MONA</b><br><b>Student Administration System</b>                                                                                                    |                                                                                                    |
| nter s                                                                                                    | Undergraduate Students Status Letter Request Form<br>Undergraduate Students Status Letter Request Form<br>Faculty Orientation Schedule - Gender & Development Studies<br>Student ID number & Password and click Login<br>THE UNIVERSITY OF THE WEST INDIES, MONA<br>Student Administration System                                                                                                    | HELF                                                                                                    |
| User Logi                                                                                                    | Undergraduate Students Status Letter Request Form<br>Undergraduate Students Status Letter Request Form<br>Faculty Orientation Schedule - Gender & Development Studies<br><b>Student ID number &amp; Password and click Login</b><br><b>THE UNIVERSITY OF THE WEST INDIES, MONA</b><br>Student Administration System                                                                                                    | HELF                                                                                                    |
| User Login                                                                                                    | Undergraduate Students Status Letter Request Form Undergraduate Students Status Letter Request Form Faculty Orientation Schedule - Gender & Development Studies THE UNIVERSITY OF THE WEST INDIES, MONA Student Administration System In In In In In In In In In In In In In                                                                                                    | HELF<br>d. When finished, click Lc                                                                                                    |
| User Login                                                                                                    | Undergraduate Students Status Letter Request Form<br>Undergraduate Students Status Letter Request Form<br>Faculty Orientation Schedule - Gender & Development Studies<br><b>Student ID number &amp; Password and click Login</b><br><b>THE UNIVERSITY OF THE WEST INDIES, MONA</b><br><b>Student Administration System</b><br>In<br>In<br>In In Internet Identification Number (ID) and your Domain/OURVLE Password<br>In Internet Identification Number (ID) and your Domain/OURVLE Password<br>Internet Identification System Internet Identification System Internet Identification System Internet Identification System Internet Identification Status Form Internet Identification System Internet Identification System Internet Identification System Identification System Identification Identification System Identification Identification Identificat | HELF<br>d. When finished, click Lo<br>n accessing your records.                                                                                                    |
| User Login                                                                                                    | Undergraduate Students Status Letter Request Form<br>Undergraduate Students Status Letter Request Form<br>Faculty Orientation Schedule - Gender & Development Studies<br><b>Student ID number &amp; Password and click Login</b><br><b>THE UNIVERSITY OF THE WEST INDIES, MONA</b><br><b>Student Administration System</b><br>In<br>In<br>In<br>In In Internet Student ID number (ID) and your Domain/OURVLE Passwore<br>In Internet Internet I | HELF<br>d. When finished, click Lo<br>n accessing your records.<br>OURVLE/DOMAIN passy<br>/MMDD. e.g. John Brown<br>hn would enter: 89876543                                           |
| User Logi<br>User Logi<br>User Logi<br>User Logi<br>User Logi<br>User Logi                                                                                                    | Undergraduate Students Status Letter Request Form<br>Undergraduate Students Status Letter Request Form<br>Faculty Orientation Schedule - Gender & Development Studies<br>Student ID number & Password and click Login<br>THE UNIVERSITY OF THE WEST INDIES, MONA<br>Student Administration System<br>In<br>Idease enter your user Identification Number (ID) and your Domain/OURVLE Passwor<br>Then you have finished, please Exit and close your browser to prevent other users from<br>MPORTANT: Student users should note that your password is now the same as your<br>f your OURVLE/DOMAIN password is your date of birth, please use the format YYYY<br>student with id number 89876543. John was born on January 3, 1989. In this case Joh<br>he slot for User ID and, 19890103 in the slot for Password.<br>You do not remember your OURVLE/DOMAIN password or it has expired, please contact the MITS Helpdesk at<br>hay also email the helpdesk or visit the UWI Mona Live Support page (link below) to request a password reset.                                                                                                    | HELF<br>d. When finished, click Lo<br><b>n accessing your records.</b><br>OURVLE/DOMAIN passo<br>MMDD. e.g. John Brown<br>hn would enter: 89876543<br>extension 2992 or (876) 927-2148 |
| User Login<br>User Login<br>(Login<br>User Login<br>(Login)<br>(Login<br>(Login)<br>(Login)<br>(Logi | Undergraduate Students Status Letter Request Form<br>Faculty Orientation Schedule - Gender & Development Studies<br>Student ID number & Password and click Login<br>THE UNIVERSITY OF THE WEST INDIES, MONA<br>Student Administration System<br>in<br>lease enter your user Identification Number (ID) and your Domain/OURVLE Passwor<br>Then you have finished, please Exit and close your browser to prevent other users from<br>MPORTANT: Student users should note that your password is now the same as your<br>f your OURVLE/DOMAIN password is your date of birth, please use the format YYYY<br>student with id number 89876543. John was born on January 3, 1989. In this case Joh<br>he slot for User ID and, 19890103 in the slot for Password.<br>You do not remember your OURVLE/DOMAIN password or it has expired, please contact the MITS Helpdesk at<br>hay also email the helpdesk or visit the UWI Mona Live Support page (link below) to request a password reset.<br>Student Support<br>Concentry Support                                                                                                    | HELF<br>d. When finished, click Lo<br>n accessing your records.<br>OURVLE/DOMAIN passy<br>MMDD. e.g. John Brown<br>hn would enter: 89876543<br>extension 2992 or (876) 927-2148        |
| User Login                                                                                                    | Undergraduate Students Status Letter Request Form<br>Faculty Orientation Schedule - Gender & Development Studies<br><b>Extudent ID number &amp; Password and click Login</b><br><b>THE UNIVERSITY OF THE WEST INDIES, MONA</b><br>Student Administration System<br>In<br>Lease enter your user Identification Number (ID) and your Domain/OURVLE Password<br>Then you have finished, please Exit and close your browser to prevent other users from<br>MPORTANT: Student users should note that your password is now the same as your<br>f your OURVLE/DOMAIN password is your date of birth, please use the format YYYY<br>student with id number 89876543. John was born on January 3, 1989. In this case Joh<br>he slot for User ID and, 19890103 in the slot for Password.<br>Fyou do not remember your OURVLE/DOMAIN password or it has expired, please contact the MITS Helpdesk at<br>hay also email the helpdesk or visit the UWI Mona Live Support page (link below) to request a password reset.<br><b>Export</b>                                                                                                    | HELF<br>d. When finished, click Lc<br><b>n accessing your records.</b><br>OURVLE/DOMAIN passy<br>MMDD. e.g. John Brown<br>hn would enter: 89876543<br>extension 2992 or (876) 927-2148 |

RELEASE: 8.8.3

#### 4. Select the Student Services Menu

| Personal Information                                                                                                    | SITE MAP HELP EX                                   |
|----------------------------------------------------------------------------------------------------|----------------------------------------------------|
| Personal Information                                                                                                    |                                                    |
| 厂 View or update your address(es) phone number(s) e-mail address(es) ememency contact information. & marital status: View name change information: Customize your | rdirectory omfile: Apply for Vehicle Access Sicker |
| Student Services                                                                                                    |                                                    |
| Apply for Admission, Register, View your academic records.                                                                                                    |                                                    |
| um to Homepage                                                                                                    |                                                    |
| THE UNIVERSITY OF THE WEST INDIES, MONA Student Administration System rsonal Information Student                                                                  |                                                    |
| arch Go                                                                                                    | RETURN TO MENU SITE MAP HELP EX                    |
| Registration<br>Check your registration status; Add or drop classes: Select variable credits, grading modes, or levels. Display your class schedule.              |                                                    |
| T Student Records                                                                                                    |                                                    |
| View your holds; Display your grades and transcripts; Review charges and payments.                                                                                |                                                    |
| Play your Owi Fees Online Now                                                                                                    |                                                    |
|                                                                                                    |                                                    |
| Automated Student Request System (Student)<br>Now you can make requests regarding all matters relating to your registration and programme of study online.        |                                                    |

## 6. Select term from the drop down menu and click submit

| THE UNIVERSITY OF THE WEST INDIES, MOR<br>Student Administration System                                                                                                    | NA                                                                                                    |
|----------------------------------------------------------------------------------------------------|----------------------------------------------------------------------------------------------------|
| Personal Information Student                                                                                                    |                                                                                                    |
| Search Go                                                                                                    | RETURN TO MENU SITE MAP HELP EXIT                                                                                        |
| Registration                                                                                                    |                                                                                                    |
| First year students are invited to take a few minutes to complete the <u>UWI M</u> complete the survey at your convenience but we encourage you to respon to better serve YOU! | ona Campus First Year Survey. You can save and return to<br>nd to us as soon as possible as we intend to use the results |
| Select Term.                                                                                                    |                                                                                                    |
| You MUST register for both Semester I and Semester II courses at the start of the academic year.                                                                               |                                                                                                    |
| Add/Drop Classes Requests for Course Error Overrides                                                                                                    |                                                                                                    |
| Request a Change of Major or Enrolment Status                                                                                                    |                                                                                                    |
| THE UNIVERSITY OF THE WEST INDIES, MO<br>Student Administration System                                                                                                    | NA                                                                                                    |
| Personal Information Student                                                                                                    |                                                                                                    |
| Search Go                                                                                                    | RETURN TO MENU SITE MAP HELP EXIT                                                                                        |
| Select Term Jun 19, 2020 03:29 pm                                                                                                    |                                                                                                    |
| Select a Term: 2020/2021 Semester I                                                                                                    |                                                                                                    |
| Submit                                                                                                    |                                                                                                    |
| RELEASE: 8.7.1<br>© 2020 Ellucian Company L.P. and its affiliates.                                                                                                    |                                                                                                    |
|                                                                                                    |                                                                                                    |

## 7. Select the Request a Change of Major or Enrolment Status link

| S Registration                                                                                                    |
|----------------------------------------------------------------------------------------------------|
| First year students are invited to take a few minutes to complete the <u>UWI Mona Campus First Year Survey</u> . You can save and return to complete the survey at your convenience but we encourage you to respond to us as soon as possible as we intend to use the results to better serve YOU! |
| Registration Guidelines                                                                                                    |
| Select Term.                                                                                                    |
| Look-up Classes to Add                                                                                                    |
| You MUST registerfor both Semester I and Semester II courses at the start of the academic year.                                                                                                    |
| Add/Drop Classes                                                                                                    |
| Requests for Course Error Overrides                                                                                                    |
| Request a Change of Major or Enrolment Status                                                                                                    |
| This link allows a student to request a change to his/her programme of study and/or enrollemnt status.                                                                                                    |
| Student Schedule by Day & Time                                                                                                    |
| Student Detail Schedule                                                                                                    |
| Registration Status and Financial Clearance                                                                                                    |
| Teaching Timetable for Specific Courses                                                                                                    |
| View Timetable by Department                                                                                                    |
| Late Registration & Adjustments to Registration                                                                                                    |
|                                                                                                    |

#### 8. <u>REQUEST A CHANGE OF MAJOR</u>

If requesting a change of major, follow steps 1 through 7 then from the drop down menu under 'major 1', select the programme you wish to change to then select 'submit', if requesting a double major select desired programme from the drop down menu under 'major 2' along with programme selected under 'major 1' then select 'submit'.

| Personal Information Student                                                                                |                                                                              |                                                                                                    |
|----------------------------------------------------------------------------------------------------|------------------------------------------------------------------------------|----------------------------------------------------------------------------------------------------|
| Search Go                                                                                                   |                                                                              | RETURN TO MENU SITE MAP HELP EXIT                                                                                                    |
| Request for Change of Major and Enrolment Status                                                            |                                                                              | 2019/2020 Semester II<br>Jun 19, 2020 03:40 pm                                                                                                    |
| Campus: Mon<br>Faculty/College: Soci<br>Program: Acc<br>Degree: Mas                                         | na Majo<br>sial Sciences Majo<br>sounting MSC M Mino<br>ster of Science Mino | 1: Accounting<br>2:<br>1:<br>2:                                                                                                    |
| Enrolment Status: PT                                                                                        | Si                                                                           | te: •                                                                                                    |
| I hereby request a change of Status to th<br>Enrolment Status: No (                                         | he following Change Majo<br>Change Majo<br>Majo<br>Mino<br>Mino              | equest a change of Major to the following       1:     Image: Second second seco |
| Submit Changes                                                                                              |                                                                              |                                                                                                    |
| Personal Information     Student       Search     Go       Request for Change of Major and Enrolment Status |                                                                              | RETURN TO MENU SITE MAP HELP E                                                                                                    |
|                                                                                                    |                                                                              | 21<br>Jl Accounting-SS-ACCT-MSC-M-F                                                                                                    |
| Campus: Mo<br>Faculty/College: So<br>Program: Ac<br>Degree: Ma                                              | ona Ma<br>cial Sciences Ma<br>counting MSCM Mir<br>aster of Science Mir      | Applied Psychology-SS-APS2-MSC-M-F<br>Applied Psychology-SS-APSY-MSC-M-F<br>Clinical Psychology-SS-CLSY-MSC-M-F<br>Corporate Finance-SS-COFI-MSC-M-F<br>Demography-SS-DMGR-MSC-M-F<br>Development Studies-SS-DVST-MSC-M-F<br>or2: Economic DevelopmentPolicy-SS-ECDP-MSC-M-F<br>Economics-SS-ECON-MSC-M-F                                                                                                    |
| Enrolment Status: PT                                                                                        |                                                                              | Site: Enterprise Risk Management-SS-ERM-MSC-M-F<br>Gender & Development Studies-SS-GNDS-MSC-M-F                                                                                                    |
| I hereby request a change of Status to f<br>Enrolment Status: No                                            | the following I hereb<br>b Change ✓ Ma<br>Ma<br>Mir<br>Mir                   | Governance-SS-GOVN-MSC-M-F         (reque         Governance & Public Policy-SS-GOPP-MSC-M-F         or1:         Government-SS-GOVT-MSC-M-F         Human Resource Development-SS-HRD-MSC-M-F         or2:         Intl Public & Dev. Mgmt-SS-IPDM-MSC-M-F         International Business-SS-INBU-MSC-M-F         International Economics & Law-SS-IEIL-MSC-M-F         or2:       Logistics & Supply Chain Mgmt-SS-LSCM-MSC-M-F         Management Information Systems-SS-MIS-MSC-M-F         Marketing and Data Analytics-SS-MIKTA-MSC-M-F                                                                                                    |

| Personal Information Student                 |                    |               |                                                |            |              |      |      |
|----------------------------------------------|--------------------|---------------|------------------------------------------------|------------|--------------|------|------|
| Search Go                                    |                    |               | RETU                                           | RN TO MENU | SITE MAP     | HELP | EXIT |
| Request for Change of Major and Enrolment SI | atus               |               | 2019/2020 Semester II<br>Jun 19, 2020 03:40 pm |            |              |      |      |
| Campus:                                      | Mona               | Major1:       | Accounting                                     |            |              |      |      |
| Faculty/College:                             | Social Sciences    | Major2:       |                                                |            |              |      |      |
| Program:                                     | Accounting MSC M   | Minor1:       |                                                |            |              |      |      |
| Degree:                                      | Master of Science  | Minor2:       |                                                |            |              |      |      |
| Enrolment Status:                            | PT                 | Site:         |                                                |            |              |      |      |
| I hereby request a change of Statu           | s to the following | I hereby requ | est a change of Major to the follow            | ing        |              |      |      |
| Enrolment Status:                            | No Change 🖌 🚺      | Major1:       | Applied Psychology-SS-APSY-MSC                 | -M-F       | $\checkmark$ |      |      |
|                                              |                    | Major2:       |                                                |            |              |      |      |
|                                              |                    | •Minor1       |                                                |            |              |      |      |
|                                              |                    | Minor 1.      |                                                |            |              |      |      |
|                                              |                    | WINOr2:       |                                                |            |              |      |      |
| Submit Changes                               |                    |               |                                                |            |              |      |      |
| History of Changes reque                     | ested              |               |                                                |            |              |      |      |

#### 9. REQUEST A CHANGE OF STATUS

Select Full-Time or Part-Time from the Enrolment Status drop down menu and click submit changes. The request will appear at the bottom of the page under 'History of Changes requested'. The time and date of the request, along with the enrolment status you are changing from and the one you are changing to are displayed.

| Personal Information            | Student                                |                                         |                              |                                              |                                          |                |              |        |     |
|---------------------------------|----------------------------------------|-----------------------------------------|------------------------------|----------------------------------------------|------------------------------------------|----------------|--------------|--------|-----|
| Search                          | Go                                     |                                         |                              |                                              |                                          | RETURN TO MENU | SITE MAP     | HELP   | EXI |
| Request for Change of Major and | l Enrolment Status                     | 3                                       |                              | 620012185 Ya<br>2019/2020 Se<br>Jun 19, 2020 | anique T. Mcph<br>emester II<br>03:40 pm | erson          |              |        |     |
| C<br>Faculty/<br>P              | Campus: M<br>College: So<br>Trogram: A | lona<br>ocial Sciences<br>ccounting MSC | Majori<br>Majorz<br>M Minori | C Accounting                                 |                                          |                |              |        |     |
| Enrolmen                        | t Status: P                            | T                                       | Site                         | <br>e: •                                     |                                          |                |              |        |     |
|                                 |                                        |                                         |                              |                                              |                                          |                |              |        |     |
| I hereby request a chang        | t Status to                            | b the following                         | I hereby re<br>Major         | quest a change                               | of Major to the f                        | ollowing       |              |        |     |
| Enonnen                         | F                                      | Full-Time                               | Major                        |                                              |                                          |                | •            |        |     |
|                                 |                                        |                                         | Minor                        |                                              |                                          |                |              |        |     |
|                                 |                                        |                                         | Minor                        |                                              |                                          |                |              |        |     |
|                                 |                                        |                                         | WITIOT2                      |                                              |                                          |                |              |        |     |
| Submit Changes                  |                                        |                                         |                              |                                              |                                          |                |              |        |     |
| C                               | ampus: M                               | lona                                    | Major                        | 1: Accounting                                |                                          |                |              |        |     |
| Faculty/                        | College: s                             | ocial Sciences                          | Major                        | 2:                                           |                                          |                |              |        |     |
| P                               | rogram: A                              | ccounting MSC                           | M Minor                      | 1:                                           |                                          |                |              |        |     |
|                                 | Degree: M                              | laster of Scienc                        | e Minor                      | 2:                                           |                                          |                |              |        |     |
| Enrolmen                        | t Status: P                            | т                                       | Sit                          | e: •                                         |                                          |                |              |        |     |
| I hereby request a chang        | je of Status to                        | the following                           | I hereby re                  | quest a change                               | of Major to the                          | following      |              |        |     |
| Enrolmen                        | t Status:                              | No Change 🔽                             | Major                        | 1:                                           |                                          |                | $\checkmark$ |        |     |
|                                 |                                        |                                         | Major                        | 2: 🔽                                         |                                          |                |              |        |     |
|                                 |                                        |                                         | Minor                        | 1: 🔽                                         |                                          |                |              |        |     |
|                                 |                                        |                                         | Minor                        | 2: 🔽                                         |                                          |                |              |        |     |
| Submit Changes                  |                                        |                                         |                              |                                              |                                          |                |              |        |     |
| nistory of Change               | es request                             | ed                                      |                              |                                              |                                          |                |              |        |     |
| Term                            | Programme                              | Date                                    | c                            | hange From                                   | Change To                                |                | Action/      | Status |     |
| 2019/2020 Semester I            | Accounting MS                          | SC M 19-JUN                             | I-2020 05:06:46PM            | Т                                            | FT                                       |                |              |        | -   |

#### 10. <u>REQUEST HISTORY</u>

The request made will appear at the bottom of the page under 'History of Changes requested'. The time and date of the request, along with details of the request are displayed, e.g. the major you are changing from and the one you are changing to

| Request for Change of Major       | and Enrolment Status                                                 |                                                        | (<br>2019/2020 Ser<br>Jun 19, 2020 (                           | 2019/2020 Semester II<br>Jun 19, 2020 04:23 pm |               |  |  |
|-----------------------------------|----------------------------------------------------------------------|--------------------------------------------------------|----------------------------------------------------------------|------------------------------------------------|---------------|--|--|
| Facult                            | Campus: Mona<br>y/College: Social<br>Program: Accou<br>Degree: Maste | Ma<br>Sciences Ma<br>nting MSC M Ma<br>r of Science Ma | ajor1: Accounting<br>ajor2:<br>nor1:<br>nor2:                  |                                                |               |  |  |
| Enrolme                           | ent Status: PT                                                       |                                                        | Site: ·                                                        |                                                |               |  |  |
| I hereby request a cha<br>Enrolme | nge of Status to the<br>ent Status: No Ch                            | following I here<br>ange V M<br>M<br>M<br>M            | by request a change of<br>ajor1:<br>ajor2:<br>inor1:<br>inor1: | of Major to the following                      | V             |  |  |
| Submit Changes                    | ges requested                                                        | >                                                      |                                                                |                                                |               |  |  |
| Term<br>2019/2020 Semester II     | Programme<br>Accounting MSC M                                        | Date<br>19-JUN-2020 04:06:22PM                         | Change From<br>Major1:Accounting                               | Change To<br>Maior1:Applied Psychology ()      | Action/Status |  |  |
|                                   |                                                                      |                                                        |                                                                | ()                                             |               |  |  |

#### 11. <u>DELETE REQUEST</u>

There is also an 'action/status' bar where the request can be deleted. Using the drop down menu, select 'delete request' then 'submit changes'. The request can only be deleted if it has a 'p.ending' status i.e. before a decision is made. Both change of major and change of enrolment requests are deleted in this way.

|                        |               |              |                        |          | 2019/2020 Sen<br>Jun 19, 2020 0 | nester II<br>4:23 pm         |                |
|------------------------|---------------|--------------|------------------------|----------|---------------------------------|------------------------------|----------------|
|                        | Campus:       | Mona         | r                      | Major1:  | Accounting                      |                              |                |
| Facult                 | y/College:    | Social Sci   | ences                  | Major2:  |                                 |                              |                |
|                        | Program:      | Accountin    | g MSC M                | Minor1:  |                                 |                              |                |
|                        | Degree:       | Master of    | Science                | Minor2:  |                                 |                              |                |
| Enrolme                | ent Status:   | PT           |                        | Site:    | v. <b>.</b>                     |                              |                |
| I hereby request a cha | nge of Status | to the follo | owing I he             | rebyrequ | est a change o                  | f Major to the following     |                |
| Enrolme                | ent Status:   | No Change    |                        | Major1:  |                                 |                              | $\sim$         |
|                        |               |              | 1                      | Major2:  |                                 |                              |                |
|                        |               |              | 1                      | Minor1:  |                                 |                              |                |
|                        |               |              |                        | linor2   |                                 |                              |                |
|                        |               |              |                        | viinorz. |                                 |                              |                |
| Submit Changes         |               |              |                        |          |                                 |                              | _              |
| History of Chan        | ges reque     | sted         |                        |          |                                 |                              | Ŷ              |
| Term                   | Programm      | е            | Date                   | Cha      | nge From                        | Change To                    | Action/Status  |
| 2019/2020 Semester II  | Accounting N  | MSC M        | 19-JUN-2020 04:06:22PM | Maj      | or1:Accounting                  | Major1:Applied Psychology () |                |
|                        |               |              |                        |          |                                 |                              | Delete Request |

#### 12. VIEW REQUEST & DECISION

To view the decision regarding the requests for a change of major or change of enrolment status

- i. Click on 'Student Services'
- *ii.* Click on 'Registration'
- *iii.* Click on 'Registration Status and Financial Clearance'.
- *iv.* The request and decision/status is displayed under 'Requests for Approval of Change of Major or Enrolment Status'.

| THE UNIVERSITY OF THE WEST INDI                                                                               | ES, MONA                                                                                                    |
|----------------------------------------------------------------------------------------------------|----------------------------------------------------------------------------------------------------|
| Personal Information Student                                                                                  |                                                                                                    |
| Search Go                                                                                                    | SITE MAP HELP                                                                                                 |
|                                                                                                    |                                                                                                    |
| View or update your address (es) inhone number(s), e-mail address (es), emergency contact information, & mail | tal status; View name change information; Customize your directory profile; Apply for Vehicle Access Sticker. |
| Student Services                                                                                              |                                                                                                    |
| Apply for Admission, Register, View your academic records.           Return to Hom epage                      | Sudent Services                                                                                               |
| RELEAS E: 8.8.3<br>© 2020 Ellucian Company L.P. and its affiliates.                                           |                                                                                                    |

| THE UNIVERSITY OF THE W<br>Student Administration System                                                                                                    | EST INDIES, MONA                                                                                                    |
|----------------------------------------------------------------------------------------------------|----------------------------------------------------------------------------------------------------|
| Personal Information Student                                                                                                    |                                                                                                    |
| Search Go                                                                                                    | RETURN TO MENU SITE MAP HELP E                                                                                                    |
| Student Services                                                                                                    |                                                                                                    |
| C Registration                                                                                                    |                                                                                                    |
| Check your registration status; Add or drop classes; Select variable credits, grading                                                                            | modes, or levels; Display your class schedule.                                                                                                    |
| C Student Records                                                                                                    |                                                                                                    |
| View your holds; Display your grades and transcripts; Review charges and paymen                                                                                  | ts                                                                                                    |
| 🧭 Pay your UWI Fees Online Now                                                                                                    |                                                                                                    |
| Automated Student Request System (Student)                                                                                                    |                                                                                                    |
| Now you can make requests regarding all matters relating to your registration and pr                                                                             | ogramme of study online.                                                                                                    |
| Apply for Transfer to another Faculty                                                                                                    |                                                                                                    |
| Use this link only if you are applying or have applied for a transfer to another faculty                                                                         | . For a change of major use the link under the "Registration" menu above.                                                                                                    |
| Graduate Studies Thesis Tracker                                                                                                    |                                                                                                    |
| <ul> <li>Registration</li> <li>First year students are invited to take a few minu complete the survey at your convenience but we to better serve YOU!</li> </ul> | tes to complete the <u>UWI Mona Campus First Year Survey</u> . You can save and return to<br>encourage you to respond to us as soon as possible as we intend to use the results |
| 📌 Registration Guidelines                                                                                                    |                                                                                                    |
| Select Term                                                                                                    |                                                                                                    |
| Look-up Classes to Add                                                                                                    |                                                                                                    |
| You MUST register for both Semester I and Semester II courses at the start of the acad                                                                           | emic year.                                                                                                    |
| Add/Drop Classes                                                                                                    |                                                                                                    |
| Requests for Course Error Overrides                                                                                                    |                                                                                                    |
| Request a Change of Major or Enrolment Status                                                                                                    |                                                                                                    |
| This link allows a student to request a change to his/her programme of study and/or en                                                                           | rollemnt status.                                                                                                    |

- Student Schedule by Day & Time
- Student Detail Schedule
- Registration Status and Financial Clearance
- Teaching Timetable for Specific Courses
- View Timetable by Department
- Late Registration & Adjustments to Registration
  - I ata Danistration & Adjustments to Danistration

| earch                                                                                                    | Go                                                                                                    |                                                                                                    |                                                                                                    |                                                                         |                                                                                                    | SITE M.                                               | AP HELP E                  |
|----------------------------------------------------------------------------------------------------|----------------------------------------------------------------------------------------------------|----------------------------------------------------------------------------------------------------|----------------------------------------------------------------------------------------------------|-------------------------------------------------------------------------|----------------------------------------------------------------------------------------------------|-------------------------------------------------------|----------------------------|
| VI Registration Status                                                                                                    |                                                                                                    |                                                                                                    |                                                                                                    |                                                                         |                                                                                                    |                                                       |                            |
|                                                                                                    |                                                                                                    |                                                                                                    |                                                                                                    |                                                                         |                                                                                                    |                                                       |                            |
| rogramme as at 2019/202<br>emester I:                                                                                                    | 20 Mona Campus, So<br>2018/2019 Semeste                                                                                                    | ocial Sciences, MSC, PT - Fa<br>r                                                                                                    | ce to Face / Admitted to P                                                                                    | rogramme in                                                             | Major<br>(s):                                                                                                    | Accountin                                             | ng, Minor<br>(s):          |
|                                                                                                    |                                                                                                    | NOTES FROM YOUR                                                                                                    | DEAN/HOD                                                                                                    |                                                                         |                                                                                                    |                                                       |                            |
|                                                                                                    |                                                                                                    |                                                                                                    |                                                                                                    |                                                                         |                                                                                                    |                                                       |                            |
|                                                                                                    |                                                                                                    |                                                                                                    |                                                                                                    |                                                                         |                                                                                                    |                                                       |                            |
|                                                                                                    |                                                                                                    |                                                                                                    |                                                                                                    |                                                                         |                                                                                                    |                                                       |                            |
| The University rea                                                                                                    | serves the right to adj                                                                                                    | just your registration in                                                                                                    | accordance with U                                                                                             | niversity/F                                                             | aculty re                                                                                                    | equireme                                              | nts                        |
|                                                                                                    |                                                                                                    |                                                                                                    |                                                                                                    |                                                                         |                                                                                                    |                                                       |                            |
| QUESTS FOR APPRO                                                                                                    | VAL OF CHANGE OF MAJ                                                                                                    | OR OR ENROLMENT STATUS                                                                                                    |                                                                                                    | Channe                                                                  | т.                                                                                                    | A .41.                                                | _                          |
| rm<br>10/2020 C and a star II                                                                                                    | Programme                                                                                                    | Date                                                                                                    | C nange From                                                                                                  | Change                                                                  | 10                                                                                                    | ACLIO                                                 | n                          |
| 19/2020 Semester II                                                                                                    | Accounting MSC M                                                                                                    | 19-06-20 04:06:22PM                                                                                                    | Major1:Accounting                                                                                             | Major1:A                                                                | Applied Psyc                                                                                                    | chology                                               | Def                        |
| Registration Status                                                                                                    | Accounting MSC M                                                                                                    | 19-06-20 04:06:22PM                                                                                                    | Major1:Accounting                                                                                             | Major1:A                                                                | Applied Psy                                                                                                    | rchology                                              | Def                        |
| II Registration Status                                                                                                    | Accounting MSC M                                                                                                    | 19-06-20 04:06:22PM                                                                                                    | Major1:Accounting                                                                                             | Major1:A                                                                | Applied Psy                                                                                                    | rchology                                              | Def                        |
| 19/20/20 Semester II<br>/I Registration Status<br>rogramme as at 2019/202                                                                                                    | Accounting MSC M                                                                                                    | 19-06-20 04:06:22PM<br>ocial Sciences, MSC, PT - Fa                                                                                                    | Major1:Accounting                                                                                             | Major1:A                                                                | Applied Psyd                                                                                                    | Account                                               | ing, Minor                 |
| I Registration Status<br>I Registration Status<br>ogramme as at 2019/202<br>emester I:                                                                                                    | Accounting MSC M<br>20 Mona Campus, S<br>2018/2019 Semeste                                                                                                    | 19-06-20 04:06:22P M<br>ocial Sciences, MSC, PT - Fa                                                                                                    | Major1:Accounting<br>ace to Face / Admitted to f                                                              | Major1:4                                                                | Major<br>(s):                                                                                                    | Account                                               | ing, Minor<br>(s):         |
| 19/2020 Semester II<br>/I Registration Status<br>rogramme as at 2019/202<br>emester I:                                                                                                    | Accounting MSC M<br>20 Mona Campus, S<br>2018/2019 Semeste                                                                                                    | 19-06-20 04:06:22PM<br>ocial Sciences, MSC, PT - Fa<br>er I                                                                                                    | Major1:Accounting<br>ace to Face / Admitted to P                                                              | Major1:4                                                                | Major<br>(s):                                                                                                    | Acc ount                                              | ing, Minor<br>(s):         |
| 19/20/20 Semester II<br>/I Registration Status<br>rogramme as at 2019/202<br>emester I:                                                                                                    | Accounting MSC M<br>20 Mona Campus, S<br>2018/2019 Semeste                                                                                                    | 19-06-20 04:06:22PM<br>ocial Sciences, MSC, PT - Fa<br>er  <br>NOTES FROM YOUR                                                                                                    | Major1:Accounting<br>ace to Face / Admitted to f                                                              | Major1:4                                                                | Major<br>(s):                                                                                                    | Acc ount                                              | ing, Minor<br>(s):         |
| 19/2020 Semester II<br>I Registration Status<br>rogramme as at 2019/202<br>emester I:                                                                                                    | Accounting MSC M<br>20 Mona Campus, S<br>2018/2019 Semeste                                                                                                    | 19-06-20 04:06:22PM<br>ocial Sciences, MSC, PT - Fa<br>er I<br>NOTES FROM YOUF                                                                                                    | Major1:Accounting<br>ace to Face / Admitted to f                                                              | Major1:4                                                                | Major<br>(s):                                                                                                    | Account                                               | ing, Minor<br>(s):         |
| 19/20/20 Semester II<br>I Registration Status<br>rogramme as at 2019/202<br>emester I:                                                                                                    | Accounting MSC M<br>20 Mona Campus, S<br>2018/2019 Semeste                                                                                                    | 19-06-20 04:06:22PM<br>ocial Sciences, MSC, PT - Fa<br>er  <br>NOTES FROM YOUR                                                                                                    | Major1:Accounting<br>ace to Face / Admitted to R                                                              | Major1:A                                                                | Major<br>(s):                                                                                                    | Account                                               | ing, Minor<br>(s):         |
| The University rest                                                                                                    | Accounting MSC M<br>20 Mona Campus, S<br>2018/2019 Semeste                                                                                                    | 19-06-20 04:06:22PM<br>ocial Sciences, MSC, PT - Fa<br>er I<br>NOTES FROM YOUF                                                                                                    | Major1:Accounting<br>ace to Face / Admitted to P<br>R DEAN/HOD                                                | Programme in                                                            | Major<br>(s):                                                                                                    | Account                                               | ing, Minor<br>(s):         |
| The University res                                                                                                    | Accounting MSC M<br>20 Mona Campus, S<br>2018/2019 Semeste<br>serves the right to ad                                                                                                    | 19-06-20 04:06:22PM<br>ocial Sciences, MSC, PT - Fa<br>er I<br>NOTES FROM YOUR                                                                                                    | Major1:Accounting<br>ace to Face / Admitted to I<br>R DEAN/HOD                                                | Programme in                                                            | Major<br>(s):                                                                                                    | Account                                               | ing, Minor<br>(s):         |
| Il Registration Status Il Registration Status rogramme as at 2019/202 emester I: The University res                                                                                                    | Accounting MSC M<br>20 Mona Campus, S<br>2018/2019 Semester<br>serves the right to ad                                                                                                    | 19-06-20 04:06:22PM<br>ocial Sciences, MSC, PT - Fa<br>er I<br>NOTES FROM YOUF                                                                                                    | Major1:Accounting<br>ace to Face / Admitted to P<br>R DEAN/HOD                                                | Major1:A<br>Programme in<br>Iniversity/F                                | Major<br>(s):<br>Faculty re                                                                                                    | Account                                               | ing, Minor<br>(s):         |
| The University reserved The University reserved The U  | Accounting MSC M<br>Mona Campus, S<br>20 Mona Campus, S<br>2018/2019 Semeste<br>serves the right to ad                                                                                                    | 19-06-20 04:06:22PM<br>ocial Sciences, MSC, PT - Fa<br>er I<br>NOTES FROM YOUR<br>just your registration in<br>OR OR ENROLMENT STATUS                                                        | Major1:Accounting<br>acce to Face / Admitted to R<br>R DEAN/HOD                                               | Programme in<br>Iniversity/F                                            | Major<br>(s):<br>a culty re                                                                                                    | Account                                               | ing, Minor<br>(s):<br>ents |
| The University resources of the University resources of th | Accounting MSC M<br>Mona Campus, S<br>2018/2019 Semeste<br>serves the right to ad<br>VAL OF CHANGE OF MAJ<br>Programme<br>Accounting MSC M                                                                                                    | igust your registration in<br>OR OR ENROLMENT STATUS                                                                                                    | Major1:Accounting<br>ace to Face / Admitted to P<br>R DEAN/HOD                                                | Programme in<br>Iniversity/F                                            | <ul> <li>Major</li> <li>(s):</li> </ul>                                                                                                    | Account<br>equireme                                   | ing, Minor<br>(s):<br>ents |
| The University resources of the University resources of the University rest of the University resources of the Uni | Accounting MSC M<br>Mona Campus, S<br>2018/2019 Semeste<br>2018/2019 Semeste<br>2018/2019 Semest                                        | ile-06-20 04:06:22PM<br>ocial Sciences, MSC, PT - Fa<br>er I<br>NOTES FROM YOUR<br>just your registration in<br>OR OR ENROLMENT STATUS<br>Date<br>19-06-20 05:06:46PM<br>19-06-20 04:06:22PM | Major1:Accounting<br>ace to Face / Admitted to R<br>R DEAN/HOD<br>Stange From<br>PT<br>Major1:Accounting      | Programme in<br>Programme in<br>Iniversity/F<br>Change<br>FT<br>Major1: | Major<br>(s):<br>Faculty re<br>e To<br>Applied Psy                                                                                                    | Account<br>equireme<br>Act<br>ychology                | ing, Minor<br>(s):<br>ents |
| The University resources and the University resources and the University r | Accounting MSC M<br>Mona Campus, S<br>20 Mona Campus, S<br>2018/2019 Semester<br>2018/2019 Semester<br>2019 Semester<br>2019 Semester<br>2019 Seme | il9-06-20 04:06:22PM<br>ocial Sciences, MSC, PT - Fa<br>er l<br>NOTES FROM YOUF<br>just your registration in<br>OR OR ENROLMENT STATUS<br>Date<br>19-06-20 05:06:46PM<br>19-06-20 04:06:22PM | Major1:Accounting<br>ace to Face / Admitted to R<br>R DEAN/HOD                                                | Programme in<br>Programme in<br>Iniversity/F<br>Change<br>FT<br>Major1: | Major (s):  Faculty re to Applied Psy                                                                                                    | Account<br>equireme<br>Acc<br>ychology                | ents                       |
| The University reserved<br>The University reserved<br>The University reserved<br>EQUESTS FOR APPRO<br>From 19/2020 Semester I<br>19/2020 Semester I<br>19/2020 Semester II<br>Course(s) selected in 201<br>RN CRSF                                                                                                    | Accounting MSC M<br>20 Mona Campus, S<br>20 2018/2019 Semeste<br>20 2018/2019 Semeste<br>20 Programme<br>Accounting MSC M<br>Accounting MSC M<br>20 Accounting MSC M                                                                                                    | ile-06-20 04:06:22PM<br>ocial Sciences, MSC, PT - Fa<br>er I<br>NOTES FROM YOUR<br>just your registration in<br>OR OR ENROLMENT STATUS<br>Date<br>19-06-20 05:06:46PM<br>19-06-20 04:06:22PM | Major1:Accounting<br>ace to Face / Admitted to R<br>R DEAN/HOD<br>S<br>Change From<br>PT<br>Major1:Accounting | Programme in<br>Programme in<br>Iniversity/F<br>Change<br>FT<br>Major1: | Applied Psyce Applied Psyce a culty re a culty re a cu | e quireme<br>Account<br>e quireme<br>Act<br>sychology | ents                       |